Inscripción web a materias

1. Se accede (en las fechas y horarios indicados) a través de la página: guaraní.unq.edu.ar/grado

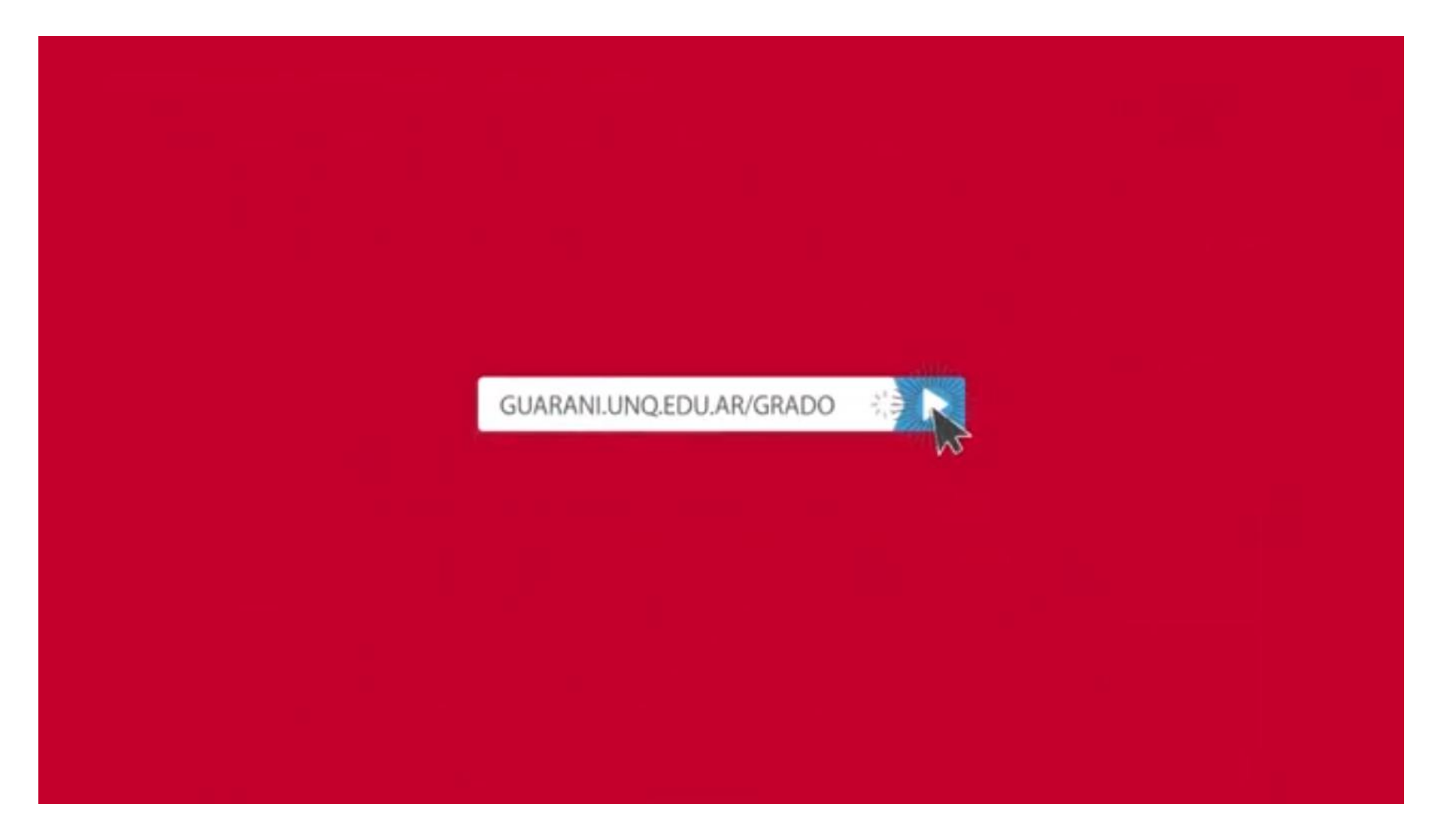

### 2. Accedé con tu usuario y clave, siguiendo las instrucciones.

| Guarani - Acceso | 🗙 🔤 Correo :: Entrada                 | ×                    |                                                                             |                                                                                                    |                                                                 |                                           |                    |      |   |   |
|------------------|---------------------------------------|----------------------|-----------------------------------------------------------------------------|----------------------------------------------------------------------------------------------------|-----------------------------------------------------------------|-------------------------------------------|--------------------|------|---|---|
| € → ଫ û          | 🛈 🚔 https://guarani.unq.e             | du.ar/grado          |                                                                             |                                                                                                    | ··· 🛛 🟠 🗢                                                       | λ, Buscar                                 |                    | M/ 4 | • | ≡ |
|                  | Universidad<br>Nacional<br>de Quilmes |                      |                                                                             |                                                                                                    |                                                                 |                                           | - ONOR             |      |   |   |
|                  | Acceso Fechas de examen               | Horarios de Cursadas | Mesa de Ayuda                                                               |                                                                                                    |                                                                 |                                           |                    |      |   |   |
|                  | Ingresá tus datos                     |                      | SIU Gua                                                                     | araní                                                                                                    |                                                                 |                                           |                    |      |   |   |
|                  | Identificación                        |                      | Algunas de las                                                              | cosas que podés h                                                                                            | acer con este sistema                                           | a son:                                    |                    |      |   |   |
|                  | 987654321                             |                      | Inscribirse                                                                 | a exámenes Libres.                                                                                           |                                                                 |                                           |                    |      |   |   |
|                  | Clave                                 | )                    | Consultar e     Consultar s     IMPORTAN     La inscripci     23 de julio a | el plan de su carrera<br>su historia académic<br><u>NTE:</u><br>ión a materias del C<br>a las 10 hs. hasta e | a<br>ca.<br>Ciclo Introductorio -de<br>el 25 de julio de 2019 : | manera on line- se<br>a las 20 hs.        | llevará a cabo del |      |   |   |
|                  | Ingresar                              |                      | Cada día se<br>23:30 hs., p                                                 | e realizarán dos res<br>por lo que el sistem                                                                 | ipaldos: un backup de<br>na no estará disponible                | 13 a 13:30 hs. y e<br>e en esos horarios. | l otro de 23 a     |      |   |   |
|                  | ¿Olvidaste tu contraseña o sos un us  | uario nuevo?         |                                                                             |                                                                                                    |                                                                 |                                           |                    |      |   |   |

### 3. Arriba a la derecha, deberás elegir la carrera (especialmente para quienes hacen simultaneidad)

| jmguarani.unq.edu.ar/grad | o29x/c= 🗙 📧 Correo :: Entrada                                                                                                 | × +                                                                                       |                                                                               |                                                   |         |             |                                                                                                    |     |     |     |
|---------------------------|----------------------------------------------------------------------------------------------------|-------------------------------------------------------------------------------------------|-------------------------------------------------------------------------------|---------------------------------------------------|---------|-------------|----------------------------------------------------------------------------------------------------|-----|-----|-----|
| <) → ୯ @                  | 🛈 🔒 https://guarani.unq.                                                                                                    | edu.ar/grado                                                                              |                                                                               |                                                   |         | 🖾 🕁         | Q Buscar                                                                                           | 111 | • • | ) ≡ |
|                           | Universidad<br>Nacional<br>de Quilmes                                                                                         |                                                                                           |                                                                               |                                                   |         | Carrera     | Arquitectura naval                                                                                 |     |     |     |
|                           | Inscripción Materias Inscripció                                                                                               | n Exámenes 🛛 F                                                                            | Reportes +                                                                    | Trámites *                                        |         |             | Arquitectura naval<br>Licenciaturo en administración hotelera<br>Licenciatura en ciencias sociales |     |     |     |
|                           | Incorinción a mator                                                                                                    | iae                                                                                       |                                                                               |                                                   |         |             | Tecnicatura universitaria en producción digital                                                    |     |     |     |
|                           | Ver Todas las materias Sólo inscriptas<br>(80000) - Lectura y Escritura (80003) - Matemática<br>(80004) - Introducción al Con | → 80000-01     95. Comisión: 80 Período lectiv Turno: Preser Docente: LAG Bernal Horarios | -CYT1Y2<br>65217391304<br>000-01-CYT1<br>0: 1* cuatrim<br>ncial<br>CORTE, NAD | 43% ocupación ( 44<br>Y2<br>estre<br>ALIA RAFAELA | de 46 ) |             |                                                                                                    |     |     |     |
|                           |                                                                                                    | Dia                                                                                       | Tipo                                                                          | Horario                                           | Cupo    | Inscriptos  |                                                                                                    |     |     |     |
|                           |                                                                                                    | Miércoles                                                                                 | Teórica                                                                       | 08:30 a 10:29                                     | 46      | 44          |                                                                                                    |     |     |     |
|                           |                                                                                                    | Sabado                                                                                    | Teórica                                                                       | 08.30 a 10.29                                     | 46      | 44          |                                                                                                    |     |     |     |
|                           |                                                                                                    |                                                                                           |                                                                               |                                                   |         | Inscribirse |                                                                                                    |     |     |     |
|                           |                                                                                                    | → 80000-02     Comisión: 80     Período lectiv     Turno: Preser                          | CYT1Y2<br>000-02-CYT1<br>c: 1° cuatrim                                        | Y2<br>estre                                       |         |             |                                                                                                    |     |     |     |

## 4. La información de cada materia indica docente y horarios. Debajo de cada curso encontrarás el botón "Inscribirse".

| (                         |                                                                                       |                                                                                                    |                                                                                                    |                                                                                                    |                                                                                                    |                                                                                                    |                                                                                                    |
|---------------------------|---------------------------------------------------------------------------------------|----------------------------------------------------------------------------------------------------|----------------------------------------------------------------------------------------------------|----------------------------------------------------------------------------------------------------|----------------------------------------------------------------------------------------------------|----------------------------------------------------------------------------------------------------|----------------------------------------------------------------------------------------------------|
| 🛈 🚔 https://guarani.unq.e | du.ar/grado                                                                           |                                                                                                    |                                                                                                    |                                                                                                    | ··· 🛛 🖒                                                                                                    | Q Buscar                                                                                                    |                                                                                                    |
|                           | Horarios                                                                              |                                                                                                    |                                                                                                    |                                                                                                    |                                                                                                    |                                                                                                    |                                                                                                    |
|                           | Dia                                                                                   | Tipo                                                                                                    | Horario                                                                                                    | Сиро                                                                                                    | Inscriptos                                                                                                    |                                                                                                    |                                                                                                    |
|                           | Lunes                                                                                 | Teórica                                                                                                    | 08.30 a 10.29                                                                                                    | 52                                                                                                    | 51                                                                                                    |                                                                                                    |                                                                                                    |
|                           | Jueves                                                                                | Teórica                                                                                                    | 08:30 a 10:29                                                                                                    | 52                                                                                                    | 51                                                                                                    |                                                                                                    |                                                                                                    |
|                           |                                                                                       |                                                                                                    |                                                                                                    |                                                                                                    | Inscribirse                                                                                                    |                                                                                                    |                                                                                                    |
|                           | + 80000<br>Comisión:<br>Período lei<br>Turno: Pre<br>Docente: f<br>Bernal<br>Horarios | 02-DEA<br>80000-02-DE<br>ctivo: 1° cuat<br>sencial<br>PISANO, ALF                                                                                                    |                                                                                                    | Sed                                                                                                    | Comis<br>— Do<br>e                                                                                                    | ión<br>cente                                                                                                    |                                                                                                    |
|                           | Dia                                                                                   | Tipo                                                                                                    | Horario                                                                                                    | Cupo                                                                                                    | Inscriptos                                                                                                    |                                                                                                    |                                                                                                    |
| $\rightarrow$             | Lunes                                                                                 | Teórica                                                                                                    | 10.30 a 12.29                                                                                                    | 54                                                                                                    | 54                                                                                                    | 6                                                                                                    |                                                                                                    |
| s í                       | Jueves                                                                                | Teórica                                                                                                    | 10:30 a 12:29                                                                                                    | 54                                                                                                    | 54                                                                                                    |                                                                                                    | cupo                                                                                                    |
|                           | No hay cu                                                                             | po disponible                                                                                                    | para inscribirte                                                                                                    |                                                                                                    |                                                                                                    |                                                                                                    |                                                                                                    |
|                           | → 80000     Comisión:     Período le     Turno: Pre     Docente: I     Bernal         | -03-DEA<br>98.21428571<br>80000-03-DE<br>ctivo: 1° cuat<br>sencial<br>PISANO, ALF                                                                                                    | 4286% ocupación ( 5:<br>5A<br>rimestre<br>7REDO                                                                                                    | 5 de 56 )                                                                                                    |                                                                                                    |                                                                                                    |                                                                                                    |
|                           | s                                                                                     | Horarios<br>Dia<br>Lunes<br>Jueves<br>+ 80000-<br>Cornisión:<br>Periodo lea<br>Lunes<br>Jueves<br>No hay cu<br>+ 80000-<br>Cornisión:<br>Periodo lea<br>Turno: Pre<br>Docente - F<br>Bernal<br>Horarios | Horarios<br>Dia Tipo<br>Lunes Teórica<br>Jueves Teórica<br>+ 80000-02-DEA<br>Comisión: 80000-02-DEA<br>Comisión: 80000-02-DEA<br>Comisión: 80000-02-DEA<br>Comisión: 80000-02-DEA<br>Docente: PISANO, ALF<br>Bernal<br>Dia Tipo<br>Lunes Teórica<br>Jueves Teórica<br>No hay cupo disponible<br>+ 80000-03-DEA<br>98.21428571<br>Comisión: 98.21428571<br>Comisión: 9 | Horarios<br>Dia Tipo Horario<br>Lunes Teórica 08:30 a 10:29<br>Jueves Teórica 08:30 a 10:29<br>Jueves Teórica 08:30 a 10:29<br>+ 80000-02-DEA<br>Comisión: 80000-02-DEA<br>Período lectivo: 1º cuatimestre<br>Turno: Presencial<br>Docente: PISANO, ALFREDO<br>Bernal<br>Horarios<br>Dia Tipo Horario<br>Lunes Teórica 10:30 a 12:29<br>Jueves Teórica 10:30 a 12:29<br>No hay cupo disponible para inscribite<br>+ 80000-03-DEA<br>Período lectivo: 1º cuatimestre<br>Turno: Presencial<br>Docente: PISANO, ALFREDO<br>Bernal<br>Período lectivo: 1º cuatimestre<br>Turno: Presencial<br>Docente: PISANO, ALFREDO<br>Bernal | Horarios         Dia       Tipo       Horario       Cupo         Lunes       Teórica       08:30 a 10:29       52         Jueves       Teórica       08:30 a 10:29       52         Jueves       Teórica       08:30 a 10:29       52         Jueves       Teórica       08:30 a 10:29       52         Jueves       Teórica       08:30 a 10:29       52         Jueves       Teórica       08:30 a 10:29       52         Periodo lectivo:       1° cuatrimestre       Tumo: Presencial       Docente: PISANO, ALFREDO         Docente:       Pisonio       Seccl       Seccl         No hay cupo disponible para inscribute       4       Seccl         No hay cupo disponible para inscribute       98:214/285% ocupación (55 de 56)       Comisión: 80000-03-0EA         Meriodo lective:       1° cuatrimestre       98:214/285% ocupación (55 de 56)       Comisión: 80000-03-0EA         Periodo lective:       1° cuatrimestre       Euro: Presencial       Docente: PISANO, ALFREDO         Bocente:       PISANO, ALFREDO       Bernal       Bernal | Horarios       Dia       Tipo       Horario       Cupo       Inscriptos         Lunes       Teórica       08.30 a 10.29       52       51         Jueves       Teórica       08.30 a 10.29       52       51         Jueves       Teórica       08.30 a 10.29       52       51         Inscriptos       Comusión:       80000-02-DEA       Comisión:       Comisión:         Comusión:       80000-02-DEA       Comisión:       Comisión:       Docente:       Preisolo lectrico:       1' cuatrimestre         Tumo:       Presencial       Docente:       Presencial       Doc       Docente:       Docente:       Docente:       Docente:       No         Horarios       Inscriptos       Docente:       Presencial       Doc       Docente:       No         Horarios       Vines       Teórica       10.30 a 12.29       54       54         Jueves       Teórica       10.30 a 12.29       54       54         Jueves       Teórica       10.30 a 12.29       54       54         Jueves       9.214285714286% ocupación (55 de 56)       Comisión: 80000-03-DEA         Periodo lectrico: 1* cuatimestre       Tumo: Presencial       Docente: PISANO, ALFREDO         Docente: </td <td>Horarios         Dia       Tipo       Horario       Cupo       Inscriptos         Lunes       Teórica       08.30 a 10.29       52       51         Jueves       Teórica       08.30 a 10.29       52       51         Jueves       Teórica       08.30 a 10.29       52       51         Jueves       Teórica       08.30 a 10.29       52       51         Jueves       Teórica       08.30 a 10.29       52       51         Storbirse       Comisión       Bood-02-DEA       Comisión         Correster       PISANO, ALFREDO       Docente       Dise         Dia       Tipo       Horario       Cupo       Inscriptos         Horarios       Secde       Image: Secde       Image: Secde       Image: Secde         No hay cupo disponible para inscribite       Image: Secde       Image: Secde       Image: Secde       Image: Secde         No hay cupo disponible para inscribite       Image: Secde       Image: Secde       Im</td> | Horarios         Dia       Tipo       Horario       Cupo       Inscriptos         Lunes       Teórica       08.30 a 10.29       52       51         Jueves       Teórica       08.30 a 10.29       52       51         Jueves       Teórica       08.30 a 10.29       52       51         Jueves       Teórica       08.30 a 10.29       52       51         Jueves       Teórica       08.30 a 10.29       52       51         Storbirse       Comisión       Bood-02-DEA       Comisión         Correster       PISANO, ALFREDO       Docente       Dise         Dia       Tipo       Horario       Cupo       Inscriptos         Horarios       Secde       Image: Secde       Image: Secde       Image: Secde         No hay cupo disponible para inscribite       Image: Secde       Image: Secde       Image: Secde       Image: Secde         No hay cupo disponible para inscribite       Image: Secde       Image: Secde       Im |

### 5. Podrás bajarte el comprobante o enviarlo al mail declarado.

| → C <sup>e</sup> û | a selectedo                                                                                                    |                                                                                                    |              |       |  |
|--------------------|----------------------------------------------------------------------------------------------------|----------------------------------------------------------------------------------------------------|--------------|-------|--|
|                    | war/grado                                                                                                    | •••                                                                                                    | 🛡 🟠 🔍 Buscar | n 🗢 6 |  |
|                    | Te has inscripto a la comisión exitosamer<br>Docente PISANO, ALFREDO<br>Esconder comprobante<br>Esconder comprobante<br>Emilar por mail<br>Comprobante de inscripto<br>Carrer a: (J) Licenciatura en A<br>Alumno: PELUSO, AZUL<br>Legajo: 90000<br>PUn: 2015<br>Materia: (80000) LECTURA Y<br>Comisión: 80000-03-0EA<br>Año académico: 2019<br>Periodo lectivo: 1° custrimes<br>Docente: PISANO, ALFREDO<br>Horario: Lunes - 08:30 a 10:2<br>Fecha de inscripción: 25/06/2<br>Calidad: Premocienal<br>Estado: Aceptado<br>Sede: Bernal<br>Nºo transacción: 498905<br>Importante: | nte. Descargar imagen de com<br>ción a cursadas<br>administración Hotelera<br>ESCRITURA ACADÈMIC<br>tre<br>9<br>1019 11:01:28 | probante     |       |  |

# 6. Un ícono con un lápiz junto al nombre de la materia indica que se realizó correctamente la inscripción.

| jmguarani.unq.edu.ar | r/grado29k/cs: 🗙 🔤 Correo :: Entrada                                                                                                    | ×                                                                                            |                                                                                                    |                                                                                  |                       |                                  |                                           |            |     | 6 | -02 |
|----------------------|----------------------------------------------------------------------------------------------------|----------------------------------------------------------------------------------------------|----------------------------------------------------------------------------------------------------|----------------------------------------------------------------------------------|-----------------------|----------------------------------|-------------------------------------------|------------|-----|---|-----|
| <) → ୯ @             | 🛈 🔒 https://guarani.unq.e                                                                                                    | du.ar/grado                                                                                  |                                                                                                    |                                                                                  |                       | … 🛛 🕁                            | Q Buscar                                  | 10120      | 111 | • |     |
|                      | Universidad<br>Nacional<br>de Quilmes<br>Inscripción Materias                                                                                                    | Te has inscr<br>Exámenes                                                                     | ipto a la com<br>Reportes                                                                                                    | r Tràmites *                                                                     | lescargar ima         | gen de comprobante<br>S Carrera. | AZUL PELOSO Licenciatura en administració | -<br>04694 |     |   |     |
|                      | Inscripción a mater<br>Filtrar materias<br>Ver Todas las materias<br>Ø (80000) - Lectura y Escritura Ø<br>(80001) - Mategnáticas para Econo<br>(80002) - Textos de Economi | As<br>Lectura<br>+ 80000<br>mia y Administ<br>Turno: Pre<br>Docente: (<br>Bernal<br>Horarios | ot-DEA<br>98.07692307<br>01-DEA<br>98.07692307<br>cuation<br>cuation | t <b>ura Académic</b><br>6923% ocupación ( 5<br>5A<br>rimestre<br>LIDANA SOLEDAD | <b>a</b><br>1 de 52 ) |                                  |                                           |            |     |   |     |
|                      |                                                                                                    | Dia                                                                                          | Tipo                                                                                                    | Horario                                                                          | Cupo                  | Inscriptos                       |                                           |            |     |   |     |
|                      |                                                                                                    | Lunes                                                                                        | Teórica                                                                                                    | 08:30 a 10:29                                                                    | 52                    | 51                               |                                           |            |     |   |     |
|                      |                                                                                                    | Jueves                                                                                       | Teórica                                                                                                    | 08:30 a 10:29                                                                    | 52                    | 51                               |                                           |            |     |   |     |
|                      |                                                                                                    |                                                                                              |                                                                                                    |                                                                                  |                       | Inscribirse                      |                                           |            |     |   |     |
|                      |                                                                                                    | → 80000<br>Comisión<br>Período le                                                            | -02-DEA<br>80000-02-DE<br>ctivo: 1º cuat                                                                                                    | EA<br>rimestre                                                                   |                       |                                  |                                           |            |     |   |     |

https://jmguarani.unq.edu.ar/grado29x/cursada/elegir\_materia/eb3e4cd7cd0e24405f5b651e3ac32600e107069d

### 7. En el menú "Reportes" podrás consultar "Mis inscripciones".

| Guarani - Agenda de Clases | ×           | 🛚 Correo : Entrada 🛛 🗙 🛨                                      |                                                            |                    |      |          |                  |               |                 |        |             |      |     | 5   |   | ×  |
|----------------------------|-------------|---------------------------------------------------------------|------------------------------------------------------------|--------------------|------|----------|------------------|---------------|-----------------|--------|-------------|------|-----|-----|---|----|
| -)→ ୯ ଘ                    | 0           | https://guarani. <b>unq.edu.ar</b> /grado                     |                                                            |                    |      |          | © :              | Q B           | uscar           | - 1    | Þu          | NQBV | ł۳۸ | • 0 | D | ≡, |
|                            | Inscripción | Materias Inscripción Exámenes I                               | Reportes * Tra                                             | imites +           |      |          |                  |               |                 |        | _           |      |     |     |   |    |
| 1                          | Agenda      | a de clases                                                   | Historia académica<br>Plan de estudios<br>Agenda de Clases | a Classes          |      |          |                  |               |                 |        | ♥ Fittros   |      |     |     |   |    |
|                            | Dia         | Materia                                                       | Periodo lectivo                                            | Comisión           | Aula | Edificio | Inicio -<br>Fin  | Tipo<br>clase | Fecha<br>inicio | Pe     | eriodicidad |      |     |     |   |    |
| 1                          | Lunes       | Lectura y Escritura Académica (80000)                         | 2019-1"<br>cuatrimestre                                    | 80000-03-<br>DEA   |      |          | 08:30 -<br>10:29 | Teórica       | 18/03/20        | 019 Se | imanal      |      |     |     |   |    |
| 1                          | Lunes       | Matemáticas para Economía y<br>Administración (80001)         | 2019-1*<br>cuatrimestre                                    | 80001-1-DEA        |      |          | 10:30 -<br>12:29 | Teórica       | 18/03/20        | 019 Se | emanal      |      |     |     |   |    |
|                            | Jueves      | Lectura y Escritura Académica (80000)                         | 2019-1*<br>cuatrimestre                                    | 80000-03-<br>DEA   |      |          | 08:30 -<br>10:29 | Teórica       | 18/03/20        | 019 Se | imanal      |      |     |     |   |    |
|                            | Jueves      | Matemáticas para Economía y<br>Administración (80001)         | 2019-1°<br>cuatrimestre                                    | 80001-1-DEA        |      |          | 10:30 ·<br>12:29 | Teórica       | 18/03/20        | 019 Se | manal       |      |     |     |   | -  |
|                            | MiÃOrcoles  | Introducción al Conocimiento en<br>Ciencias Sociales. (80006) | 2019-1"<br>cuatrimestre                                    | 80005-12-<br>DCS   |      |          | 08:30 -<br>10:29 | Teórica       | 18/03/20        | 019 Se | manal       |      |     |     |   |    |
| 1                          | SĂjbado     | Introducción al Conocimiento en<br>Ciencias Sociales. (80006) | 2019-1"<br>cuatrimestre                                    | 80006-12-<br>DCS   |      |          | 08:30 -<br>10:29 | Teórica       | 18/03/20        | 019 S4 | manal       |      |     |     |   |    |
|                            | Martes      | Comprensión y Producción de Textos en<br>Artes (60008)        | 2019-1*<br>cuatrimestre                                    | 80008-1-<br>EUA1Y2 |      |          | 09.00 -<br>10.59 | Teórica       | 18/03/20        | 019 S4 | imanal      |      |     |     |   |    |
|                            | Viernes     | Comprensión y Producción de Textos en<br>Artes (80008)        | 2019-1*<br>cuatrimestre                                    | 80008-1-<br>EUA1Y2 |      |          | 09:00 -<br>10:59 | Teórica       | 18/03/20        | 019 Se | emanal      |      |     |     |   |    |

https://jmguarani.unq.edu.ar/grado29x/inscripciones

### 8. Cada curso muestra los cupos disponibles. Si no hay cupo, no podrás inscribirte a ese curso.

| $( ) \rightarrow$ | Сŵ  | 0 A https://gu            | iarani.ung.ed | u.ar/orado                                                                         |                                                            |                           |          | 🔊 :         | Q Buscar | -               | III\ |   | 0 | = |
|-------------------|-----|---------------------------|---------------|------------------------------------------------------------------------------------|------------------------------------------------------------|---------------------------|----------|-------------|----------|-----------------|------|---|---|---|
| 0                 | - w |                           |               |                                                                                    |                                                            |                           |          |             |          |                 |      | - | - |   |
|                   |     |                           | ×             | Introduce                                                                          | ión al Co                                                  | onocimiento e             | n Cienci | as Sociales |          |                 |      |   |   |   |
|                   |     | Ver Todas las materias Só | io inscriptas | + 80006-10                                                                         | -DCS                                                       |                           |          |             | -        |                 |      |   |   | Ű |
|                   |     | 🧟 (80000) - Lectura y Est | critura       | Comisión: 80                                                                       | 006-10-DCS                                                 |                           |          |             |          |                 |      |   |   |   |
|                   |     | (80006) - Introducción    | al Con O      | Periodo lectivo<br>Turno: Preser                                                   | <li>cial cuatrim</li>                                      | estre                     |          |             |          |                 |      |   |   |   |
|                   |     | (80007) - Comprensión     | y Pro         | Docente: KAA<br>Bernal<br>Horarios                                                 | (AZU, GABR                                                 | IEL NICOLAS               |          |             |          |                 |      |   |   |   |
|                   |     |                           |               | Dia                                                                                | Tipo                                                       | Horario                   | Cupo     | Inscriptos  |          |                 |      |   |   |   |
|                   |     |                           |               | Miércoles                                                                          | Teórica                                                    | 10.30 a 12.29             | 45       | 45          |          |                 |      |   |   |   |
|                   |     |                           |               | Sabado                                                                             | Teórica                                                    | 10:30 a 12:29             | 45       | 45          | 7 Sin    | o hay cupo      |      |   |   |   |
|                   |     |                           |               | No hay cupo                                                                        | disponible pa                                              | ra inscribirte            |          | 1           | No pod   | ras inscribirte | ł.   |   |   |   |
|                   | ALC | GUNAS                     | S             | → 80006-11 Comisión: 800 Periodo lectiv Turno: Preser Docente: MAI Bernal Horarios | -DCS<br>206-11-DCS<br>2: 1° cuatrim<br>Icial<br>OLI, ESTEB | estre<br>An Patricio ezeq | UIEL     |             |          |                 |      |   |   |   |
|                   |     |                           | ~             | Dia                                                                                | Tipo                                                       | Horario                   | Cupo     | Inscriptos  |          |                 |      |   |   |   |
|                   |     |                           |               | Miércoles                                                                          | Teórica                                                    | 08:30 a 10:29             | 46       | 46          |          |                 |      |   |   |   |
|                   |     |                           |               | Sabado                                                                             | Teórica                                                    | 08:30 a 10:29             | 46       | 46          |          |                 |      |   |   |   |
|                   |     |                           |               | No hay cupo                                                                        | disponible pa                                              | ira inscribirte           |          |             |          |                 |      |   |   |   |
|                   |     |                           |               | + 80006-12                                                                         | .005                                                       |                           |          |             |          |                 |      |   |   |   |

#### 9. Si hay superposición horaria de materias, no te dejará inscribirte.

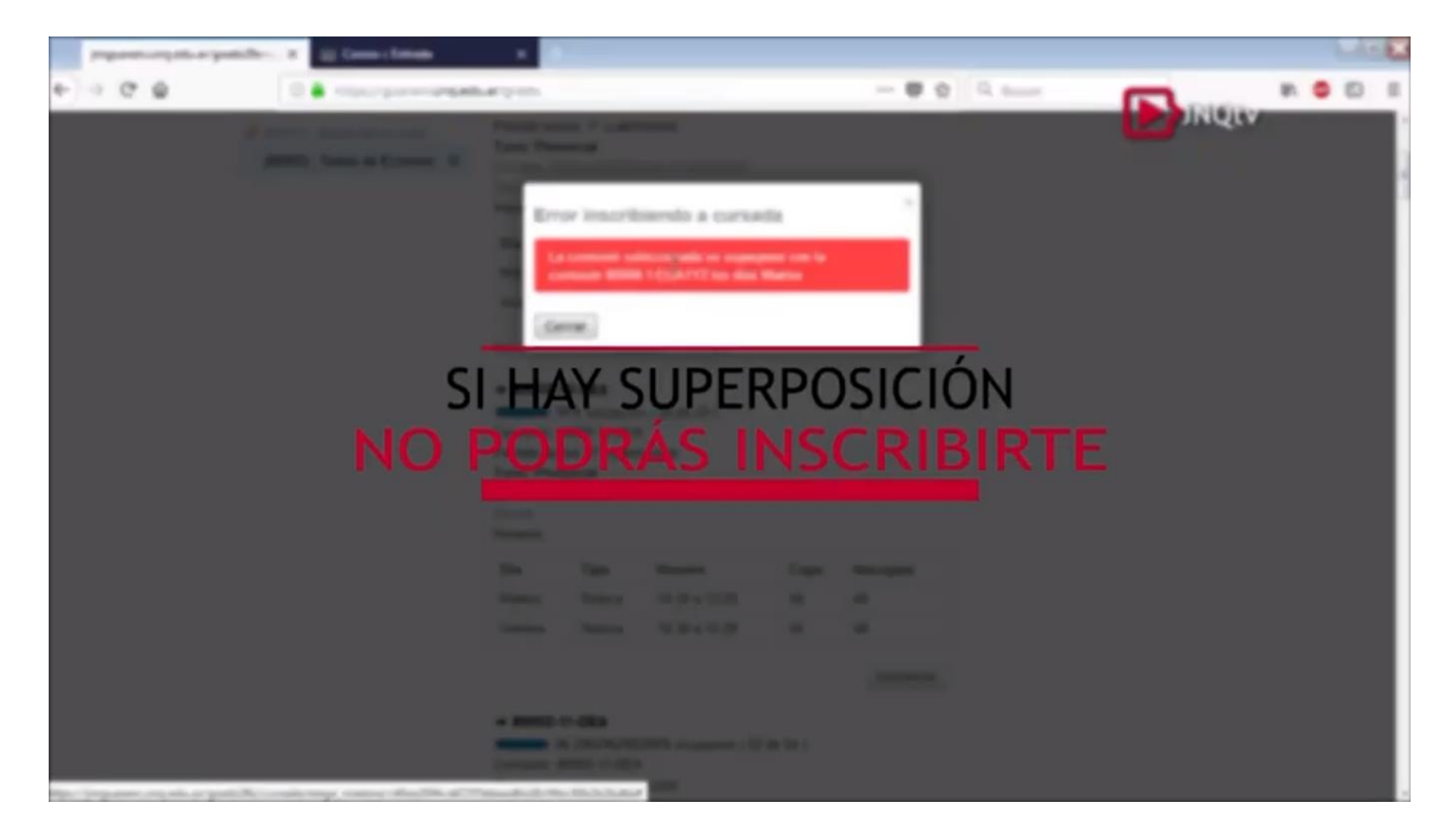

# 10. Si cometiste algún error, podrás darte de baja dentro de las mismas fechas y horarios de inscripción.

|   | Gua | rani - | Inscripción a mate | erias | ×     | 🔠 Correo :: E                      | Entrada X                        | +          |            |         |           |               |     | 6 | X |
|---|-----|--------|--------------------|-------|-------|------------------------------------|----------------------------------|------------|------------|---------|-----------|---------------|-----|---|---|
| ÷ | ÷   | G      | ŵ                  |       | ٢     | A https://gu                       | uarani. <b>unq.edu.ar</b> /grado |            |            | 🖾 🕁     | Q, Buscar |               | 111 | • | Ξ |
|   |     |        |                    |       | Ç     | Universid<br>Nacional<br>de Quilmo | lad<br>es                        |            |            | Carrera | Cicenciat | AZUL PELOSO - |     |   |   |
|   |     |        |                    | Ins   | cripo | tión Materias                      | Inscripción Exámenes             | Reportes * | Trámites * |         |           |               |     |   |   |

#### Inscripción a materias

|                                              | ×               | Comenzar inscripción                                                                                         |                  |
|----------------------------------------------|-----------------|----------------------------------------------------------------------------------------------------|------------------|
| /er Todas las materias                       | Sólo inscriptas | <ul> <li>Seleccioná una materia del listado para ver aquí las o<br/>a las que te redés inscribir.</li> </ul> | átedras y comisi |
| 2 (80000) - Lectura y<br>(80001) - Matemátic | Escritura       | Inscripciones activas                                                                                        |                  |
| (80002) - Textos de                          | Economi         | LECTURA Y ESCRITURA ACADÉMICA                                                                                | Der de ho        |
|                                              |                 | MATEMÁTICAS PARA ECON. Y ADMIN                                                                               | Due de be        |

#### 11. Cerrar sesión: en el menú arriba a la derecha, donde aparece tu nombre

| Guarani - Inscripción a materias | 🗙 🖂 Correo : Entrada                  | × +                          |                           |                                             |           |                                                     |     | 9 | × |
|----------------------------------|---------------------------------------|------------------------------|---------------------------|---------------------------------------------|-----------|-----------------------------------------------------|-----|---|---|
| € → ୯ ŵ                          | 🛈 🔒 https://guarani.unq.e             | du.ar/grado                  |                           | 🖾 🕁                                         | Q, Buscar |                                                     | 111 | • | ≡ |
| (                                | Universidad<br>Nacional<br>de Quilmes | La materia se dio de baja en | xitosamente. Descargar in | nagen de comprobante<br>Se sual<br>Carrera: | C D       | AZUL PECOSO -      Configuración      Configuración |     |   |   |
|                                  | nscripción Materias Inscripció        | n Exámenes Reportes -        | Trámites 👻                |                                             |           | 9                                                   |     |   |   |

#### Inscripción a materias

| is las materias Sólo inscriptas<br>- Seleccioná una materia del<br>a las que te podés inscribir | listado para ver aquí las cátedras y com |
|-------------------------------------------------------------------------------------------------|------------------------------------------|
| 1 - Lasting of Excellure                                                                        |                                          |
| () - Matemáticas para                                                                           |                                          |
| ) - Textos de Economí LECTURA Y ESCRITURA AC                                                    | ADÉMICA Der de 1                         |

https://jmguarani.unq.edu.ar/grado2h/ecceso/logout